## 研修管理システム 使い方マニュアル(施設・事業所)

2 ログイン

## P 07

## ログインのしかた

## トップページ

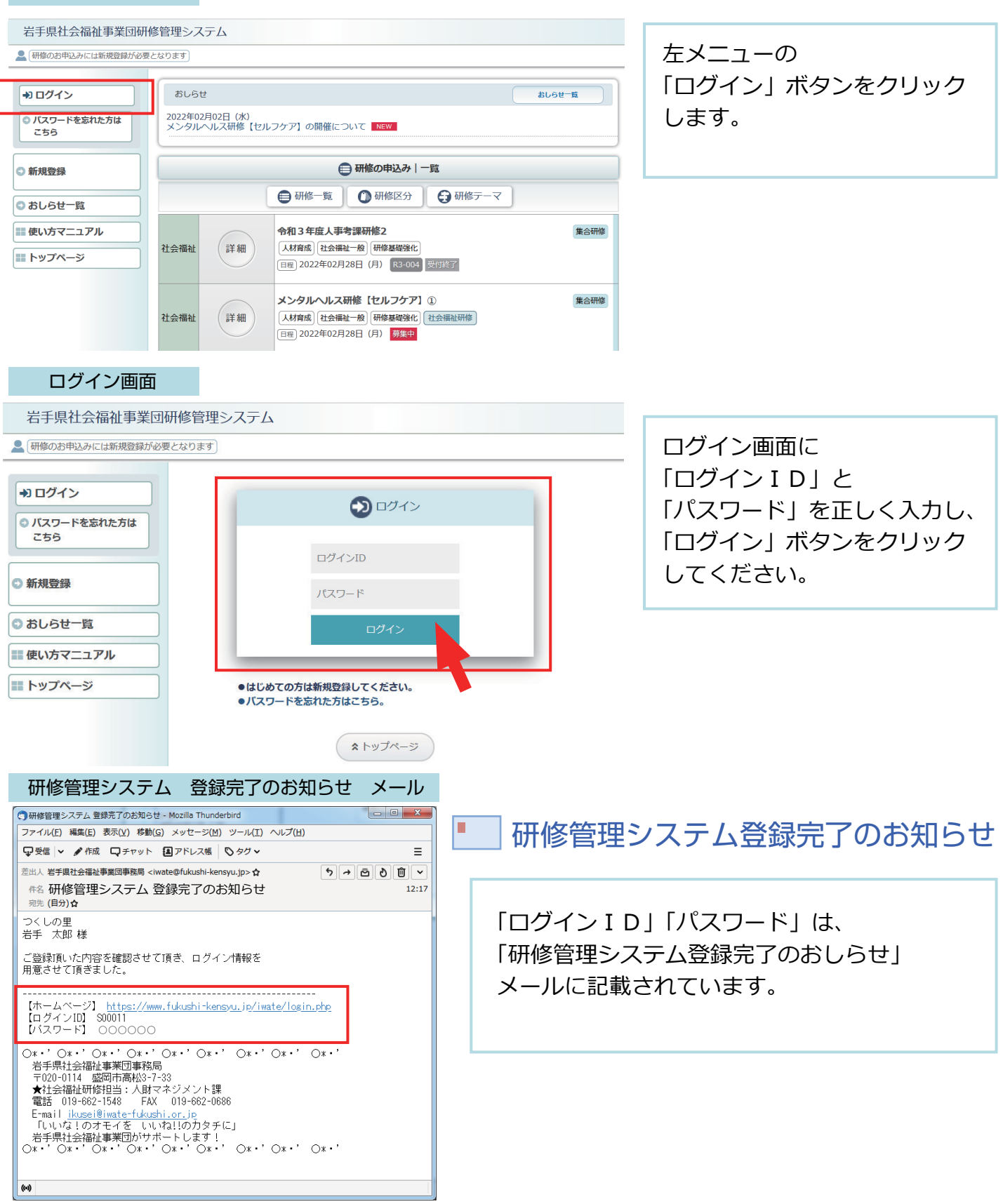

| 研修管理システム 使い方マニュアル(施設・事業所) P(                                                                                                    |                                                |                                  |     |          |    |
|----------------------------------------------------------------------------------------------------|------------------------------------------------|----------------------------------|-----|----------|----|
| ログイン後のトップページ                                                                                                    |                                                |                                  |     |          |    |
| 最上部のタイトルをクリックするとトップに戻ります。                                                                                                    |                                                |                                  |     |          |    |
| 岩手県社会福祉事業団研修管理システム                                                                                                    |                                                |                                  |     |          |    |
| C くしの里様 ログアウト D D |                                                |                                  |     |          |    |
| ● 研修の申込み                                                                                                    | おしらせ おしらせ一覧                                    |                                  |     |          |    |
| ● 申込み中の研修                                                                                                    | 2022年02月02日 (水)<br>メンタルヘルス研修【セルフケア】の開催について NEW |                                  |     |          |    |
| ● 研修受講履歴                                                                                                    |                                                |                                  |     |          |    |
| ● おしらせ一覧                                                                                                    | ● 申込み中の研修一覧                                    |                                  |     |          |    |
| ●メール一覧                                                                                                    | 詳細                                             | 研修名                              | 開催日 | 人数       | 種別 |
| ● 登録情報管理                                                                                                    |                                                |                                  |     |          |    |
| ● 受講者情報管理                                                                                                    |                                                |                                  |     |          |    |
|                                                                                                    | 申込み中の研修はありません。                                 |                                  |     |          |    |
| ■ 使い方マニュアル                                                                                                    |                                                |                                  |     |          |    |
|                                                                                                    | ▲ トップページ                                       |                                  |     |          |    |
|                                                                                                    |                                                |                                  |     |          |    |
| とシステムからログアウト                                                                                                    |                                                |                                  |     | ページ上部に   |    |
| します。                                                                                                    |                                                |                                  |     | 登録名を記載した |    |
|                                                                                                    | 7./-                                           |                                  |     | 表示されます。  |    |
| ロフィフ波、利用できるアーユー                                                                                                    |                                                |                                  |     |          |    |
| ● 研修の申込み                                                                                                    |                                                | 研修の申込みができます。                     |     |          |    |
|                                                                                                    | 4                                              | 当システムでお申込みいただいている、               |     |          |    |
| ♥申込め甲の研修                                                                                                    | 8                                              | すでに申し込み中の研修を表示します。               |     |          |    |
| ● 研修受講履歴                                                                                                    |                                                | 終了した研修の受講履歴を表示します。               |     |          |    |
|                                                                                                    |                                                |                                  |     |          |    |
| ● おしらせ一覧                                                                                                    |                                                | システム上で掲載している、おしらせを表示します。         |     |          |    |
| ● メール一覧                                                                                                    |                                                | お申込みいただいた研修から、ご連絡として登録アドレスに      |     |          |    |
|                                                                                                    |                                                | 送付したメールをロクイン画面上で表示します。           |     |          |    |
| ● 登録情報管理                                                                                                    |                                                | 「施設・事業所」登録いただいている情報を確認 / 編集できます。 |     |          |    |
| ● 受講者情報管理                                                                                                    |                                                | 「受講者」を確認 / 編集できます。               |     |          |    |